prezentor.<sup>2.0</sup>

Salesforce. Setup extra fields for Prezentor mails

| 1. Click 'Settings'            |                                    |                                                      |                                     |
|--------------------------------|------------------------------------|------------------------------------------------------|-------------------------------------|
| All 👻 🔍 Search Salesforce      |                                    |                                                      | ar 🖬 ? 🔯 🖡 🐻 📗                      |
| Contacts 🗸 Campaigns 🗸 Dashbo  | oards 🗸 Reports 🗸 Chatter Groups 🗸 | Calendar 🗸 People 🗸 Cases 🗸 Fo                       | recasts                             |
| AMBEC ARNS ALL ALLES ALL       |                                    | Assistant                                            | C ////25 ICC/ ANNU AMBER            |
|                                | AS OF 100ay 09:18:13               | New lead assigned to you today                       |                                     |
|                                |                                    | > 📩 Bertha Boxer                                     | X                                   |
|                                |                                    | > Rew lead assigned to you today Jeff Glimpse        | × ×                                 |
|                                |                                    | > Rew lead assigned to you today Brenda Mcclure      | × ×                                 |
| nere to view your performance. |                                    | > Rew lead assigned to you today<br>Carolyn Crenshaw | × ×                                 |
|                                |                                    | > Rew lead assigned to you today                     | ×                                   |
| 2. Click 'Service set          | up'                                |                                                      |                                     |
| Q Search Setup                 | -                                  |                                                      | 🔄 🗄 ? 🔯 🖡 🐻                         |
|                                |                                    |                                                      | Service Setun                       |
| INGC INSTICCIUS                | IT ASSING INNET THE SECTION        | estilite xxXXX /////C /////Set                       |                                     |
|                                |                                    |                                                      | 🤨 Setup :e 🔻                        |
|                                |                                    |                                                      | Developer Console                   |
|                                |                                    |                                                      | View All                            |
|                                |                                    | ● Service Cloud Basics □ <sup>2</sup>                |                                     |
|                                | -                                  | See how Service Cloud can help you ke                | ep your customers happy.            |
| 3. Click 'Object Ma            | nager'                             |                                                      |                                     |
|                                | 0                                  |                                                      |                                     |
| <u> </u>                       |                                    | Q Search Setup                                       |                                     |
| Service Setup Home             | e Object Manager 🗸                 |                                                      |                                     |
| Q Quick Find                   | SETUP<br>Sorvice Setup Home        | on Garaxin Andro Anys-                               | TU <i>ETTE</i> S (USEX ASSIDE 7000) |
| Service Setup Home             | Service Setup Home                 |                                                      |                                     |
| ADMINISTRATION                 | Recommended Setup                  |                                                      |                                     |
| > Users                        | Recommended Setup                  |                                                      |                                     |
| > Channels                     |                                    |                                                      |                                     |
| > Omni-Channel                 |                                    |                                                      |                                     |
| PLATFORM TOOLS                 | 20                                 | D                                                    |                                     |
| > Custom Code                  | Add You                            | r Users                                              | Customize Case Stat                 |
| AUTOMATION                     | Add your team to Service Clou      | ud in this simple setup flow.                        | Track and streamline your agent     |

# **prezentor.**<sup>2.0</sup> Salesforce. Setup extra fields for Prezentor mails

# 4. Click 'Email Message'

| Contract              | Contract            |
|-----------------------|---------------------|
| D&B Company           | DandBCompany        |
| Duplicate Record Item | DuplicateRecordItem |
| Duplicate Record Set  | DuplicateRecordSet  |
| Email Message         | EmailMessage        |
| Event                 | Event               |
| Image                 | Image               |
| Lead                  | Lead                |

## 5. Click 'Field & Relationships'

| Details                     | Details                                 |         |
|-----------------------------|-----------------------------------------|---------|
| Fields & Relationships      | Description                             |         |
| Buttons, Links, and Actions | API Name<br>EmailMessage                |         |
|                             |                                         |         |
| Compact Layouts             | Custom                                  |         |
| 5. Click 'New'              | Custom Q Quick Find New Field Dependent | ndencie |

## 7. Select 'Picklist'

| Number                  | Allows users to enter any number. Leading zeros are removed.        |
|-------------------------|---------------------------------------------------------------------|
| Percent                 | Allows users to enter a percentage number, for example, '10' and au |
| Phone                   | Allows users to enter any phone number. Automatically formats it as |
| O Picklist              | Allows users to select a value from a list you define.              |
| Picklist (Multi-Select) | Allows users to select multiple values from a list you define.      |
| Text                    | Allows users to enter any combination of letters and numbers.       |

8. Click 'Next'

| Next | Cancel |
|------|--------|

9. In input 'Field label' enter 'Prezentor\_email\_status' (without brackets)

| Step 2. Enter the details                                                                   |
|---------------------------------------------------------------------------------------------|
|                                                                                             |
| Field Label     Prezentor_email_status     i       Values     Use global picklist value set |
| 10. Select radio button 'Enter values, with each value separated by a new line'             |
| Values Use global picklist value set                                                        |
| Enter values, with each value separated by a new line                                       |
|                                                                                             |
|                                                                                             |
|                                                                                             |
|                                                                                             |
|                                                                                             |
| 11. In field 'Values' enter text:                                                           |
| sent                                                                                        |
| delivered                                                                                   |
| not delivered                                                                               |
| clicked                                                                                     |
| opened                                                                                      |
| dropped                                                                                     |
| bounced                                                                                     |
| <ul> <li>Enter values, with each value separated by a new line</li> </ul>                   |
|                                                                                             |
| sent                                                                                        |
| sending<br>delivered                                                                        |
| not delivered                                                                               |
| opened                                                                                      |
|                                                                                             |

**prezentor.**<sup>2.0</sup> Salesforce. Setup extra fields for Prezentor mails

## 12. Click 'Next'

| Previous | Next | Cancel |
|----------|------|--------|

## 13. Click again 'Next'

|          | Step 3 of 4 |        |  |
|----------|-------------|--------|--|
| Previous | Next        | Cancel |  |
|          |             | 1      |  |

#### 14. Click 'Save & New'

| Step 4 of 4                     |
|---------------------------------|
| Previous Save & New Save Cancel |
|                                 |

## 15. Select 'URL' (on page 'Field & Relationships')

| U lext             | nere aces to enter any complication of letters and nembers.                         |
|--------------------|-------------------------------------------------------------------------------------|
| ◯ Text Area        | Allows users to enter up to 255 characters on separate lines.                       |
| O Text (Encrypted) | Allows users to enter any combination of letters and numbers and store them in en   |
| Time               | Allows users to enter a local time. For example, "2:40 PM", "14:40", "14:40:00", an |
| O URL              | Allows users to enter any valid website address. When users click on the field, the |
|                    |                                                                                     |

## 16. Click 'Next'

|  | Next |
|--|------|

## **17.** In input 'Field label' enter 'Prezentor\_report\_email\_url' (without brackets)

| Custom Field Definition Edit |                   |                    | Change Field Type | Save | Cancel |
|------------------------------|-------------------|--------------------|-------------------|------|--------|
| Field Information            |                   |                    |                   |      |        |
|                              | Field Label Preze | ntor_report_email_ |                   |      |        |
|                              | Field Name Preze  | ntor_report_email_ |                   |      |        |
|                              | Description       |                    |                   |      |        |
|                              |                   |                    |                   |      |        |
|                              | Help Text         |                    |                   |      |        |
|                              |                   |                    |                   |      |        |

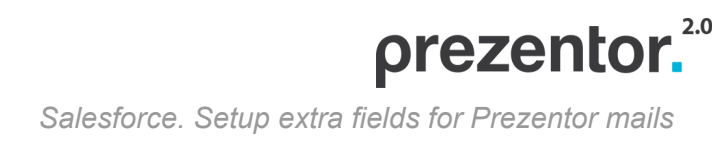

#### 18. Click 'Next'

| -        |      | -      |
|----------|------|--------|
| Previous | Next | Cancel |

## 19. Click again 'Next'

|                  | Step 3 of 4                     |  |  |  |  |
|------------------|---------------------------------|--|--|--|--|
|                  | Previous Next Cancel            |  |  |  |  |
|                  |                                 |  |  |  |  |
| 20. Click 'Save' |                                 |  |  |  |  |
|                  |                                 |  |  |  |  |
|                  | Previous Save & New Save Cancel |  |  |  |  |

## 21. In Prezentor's backend or application click 'Sync with CRM' and wait sync

| User profile                               | Access rights   | Email templates | Email settings           | Agenda templates                                                 | Presentations   | Integration |
|--------------------------------------------|-----------------|-----------------|--------------------------|------------------------------------------------------------------|-----------------|-------------|
| Select CRM Provider                        |                 |                 | Select trai              | hslation agency                                                  | <b>D</b><br>Ire |             |
| CRM data                                   |                 |                 | Translatio<br>Please typ | Translation login<br>Please type in your translation credentials |                 |             |
| Login                                      |                 |                 | Username:                | hs@wmt.dk                                                        |                 |             |
| <ul> <li>Enable synchronization</li> </ul> | on with CRM     |                 | Password:                |                                                                  |                 |             |
| Sync exists emails and                     | meetings to CRM |                 | Process cod              | e:                                                               |                 |             |
| Sync CRM data                              | 6-2019 14:27    |                 |                          |                                                                  |                 |             |
|                                            |                 |                 |                          |                                                                  | Cance           | l Save      |